# How to purchase a pass in a convenience store

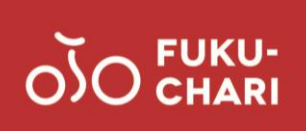

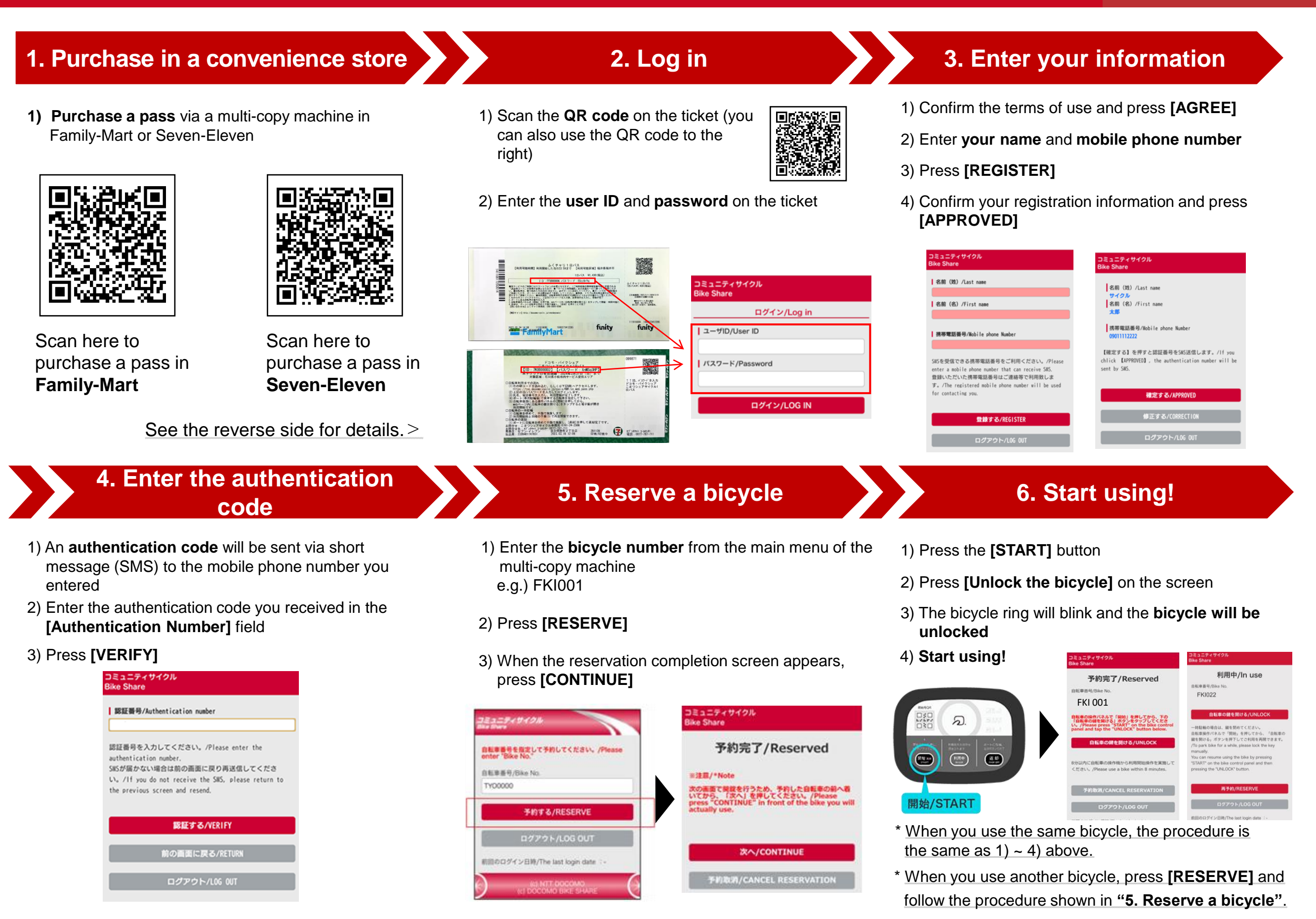

## How to purchase a pass in a convenience store

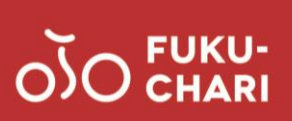

### ■FamilyMart

#### あなたと、コンピに、 FamilyMart

- 1) Select [TICKET] from the main menu of the multi-copy machine
- 2) Select [Purchase a ticket]
- 3) Select [Purchase a ticket!!]
- 4) Press the [ENTER] button next to the key words
- 5) Enter "Fuku-Chari" and press [OK]
- 6) Confirm the area you will use and select [Fuku-Chari 1-day pass]
- 7) Confirm the ticket and precautions and press [OK]
- 8) Enter the **quantity to purchase and your mobile phone number**, following the instructions on the screen
- 9) An application slip will be issued from the multi-copy machine
- 10) Go to the cash register with the application slip and pay

### Seven-Eleven

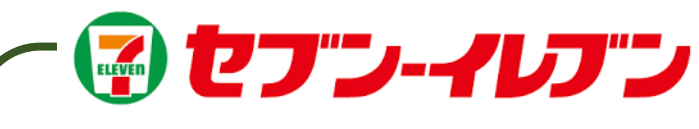

- 1) Select [TICKET] from the main menu of the multi-copy machine
- 2) Select [Seven Ticket]
- 3) Select [Leisure]
- 4) Select [Bicycle Sharing]
- 5) Confirm the selected items and press [OK]
- 6) Select [Fuku-Chari 1-day pass] on the screen
- 7) Confirm the ticket and precautions and press [OK]
- 8) Select [1-day pass] on the ticket selection screen
- 9) Enter the quantity of tickets
- 10) Confirm the precautions and press [AGREE]
- 11) Enter **your name and mobile phone number**, following the instructions on the screen
- 12) Confirm the application content and press [APPLY]
- 13) A payment slip will be issued from the copy machine
- 14) Go to the cash register with the payment slip and pay within 30 minutes

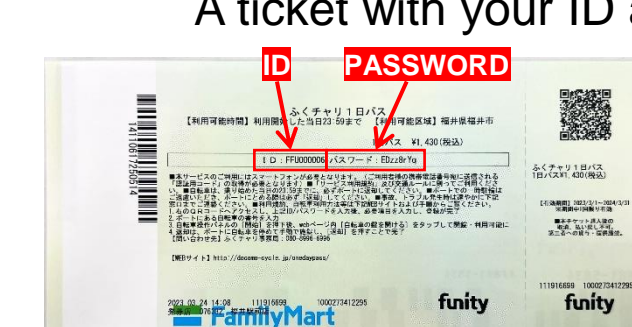

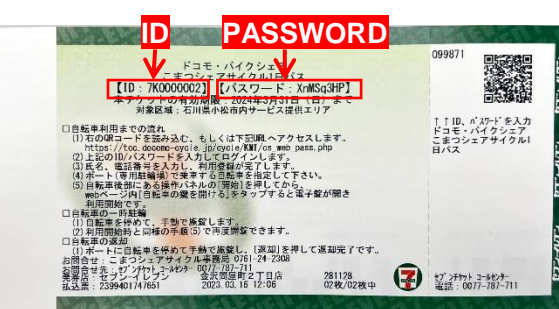

\* Please keep the ticket in a safe place until the end of use.

## A ticket with your ID and password will be issued